WindowsVista对付ARP病毒有新招 PDF转换可能丢失图片或格 式,建议阅读原文

https://www.100test.com/kao\_ti2020/259/2021\_2022\_WindowsVis \_c100\_259164.htm 一、对付ARP欺骗首先绑定网关的网卡IP地 址和MAC地址 首先我们在开始菜单中输入cmd,这时使 用Ctrl Shift Enter提升权限到系统管理员,这里使用Windows Vista自带的ARP命令即可完成绑定。我们在cmd中输入 arp -d 命令删除当前网关的IP地址与MAC映射表,然后使用 arp -a 命令更新网关IP与地址与MAC的映射关系。最后使用arp -s, 例如 arp -s 192.168.14.192 00-d0-88-00-6c-dd 操作.如果使用小 区宽带用户还可以使自己的电脑从局域网中消失,在cmd命 令提示符中输入net config server /hidden:yes即可,如果需要让 对方在网络邻居看到自己可以再次输入net config server/hidden:no.100Test 下载频道开通,各类考试题目直接下 载。详细请访问 www.100test.com